# 18-452/750 Wireless Networks and Applications

Project 1

Due Feb 21, 2022 by 5:00 pm

# 1. Objectives

You are expected to accomplish this lab project by your own.

- To experimentally monitor the physical layer characteristics of a wireless channel between multiple devices operating on a wireless local area network (WiFi). Specifically you will perform:
  - LOS Experiment: An experiment observing the change in (1) signal strength and (2) data rate as distance is varied when the receiver and transmitter are in line of sight of each other
  - NLOS Experiment: An experiment observing the change in (1) signal strength and (2) data rate as distance is varied when the receiver and transmitter are not in line of sight of each other; and contrast these measurements with the line of sight data
  - Your Experiment: An experiment of your design to collect interesting data and present your findings
- To use these experimental results to gain an insight in both the physical environment's impacts on radio frequency (RF) signals and wireless challenges.

# 2. Overview

For each experiment there will be a number of questions associated with them. The 'preexperiment analysis' questions are to be answered before performing the experiment to aid your design of the experiment, and the 'post-experiment data analysis' questions are to be answered after the experiment is completed to augment your findings.

#### 1. Pre-Experiment: Modeling/Intuition

Prior to each experiment refer to the lecture material of similar nature to develop an intuition about the experimental data. You can assume the experiments are being conducted in an ideal environment, with constant noise and no environmental variability.

#### 2. Experiments: Data Collection

For this lab, data will be collected using 2 different methods: (1) continuously varying distance while data is collected (referred to as "Continuous Data Collection") and (2) data collection at discrete distances (referred to as "Discrete Data Collection").

- 1. In Continuous Data Collection, data is collected for an experimental variable that changes continuously (in our experiments distance between the transmitter and receiver). The experiment starts with the two devices in specific locations and one of the devices is then moved slowly and continuously at a 'constant' rate. This emulates what would occur when a user is moving (e.g. walking down a hallway and checking e-mail).
- 2. In Discrete Data Collection, a number of samples are collected with devices stationary in specific locations. This can be performed by placing the transmitter and receiver at predetermined stationary locations and collecting a number of data points at each predetermined location. This emulates what would occur when a user is stationary (e.g. sitting at a table surfing the internet) in various places.

#### 3. Post-Experiment: Data Analysis & Presentation

The physical layer data being collected for this lab are discrete samples (one sample per packet) of a continuous signal. This channel is constantly changing due to many factors, which can create significant variations in the sample data. This will create variability in the values collected, as the sampling rate is significantly lower than changes in the continuous signal. Thus it is important to have a number of sample data points to account for variations in the measured data. To normalize these variations, you can apply a moving average type of function to the data. Techniques for presenting the data (using both the Continuous and Discrete Data Collection methods) are illustrated below. Please also reference the recitation information for additional details.

- Continuous Data Collection: An example representation of the data collected continuously changing the distance while collecting sample physical layer data is shown in Figure 1. Due to the discrete sampling of a continuous signal, the data will fluctuate rapidly (as shown by the unfiltered data line in Figure 1). To aid interpretation of the data and to approximate the true value of the continuous signal, it is often beneficial to filter the data (as shown by the filtered data line on Figure 1). There are many different types of filters that can be applied to the data (e.g. moving average, Savitzky-Golay filtering, local regression, etc). The choice of filter selection should be based upon the nature of the data, noise, and collection procedures.
- **Discrete Data Collection:** An example representation of data collected at by sampling over a period of time at discrete distances is shown in Figure 2. The data will fluctuate rapidly due to the sampling of a continuous signal, to aid interpretation the data's mean and standard deviation can be plotted for each distance where samples were collected (as indicated in the figure). Alternatively, a box-and-whisker plot could be generated for each collection event.

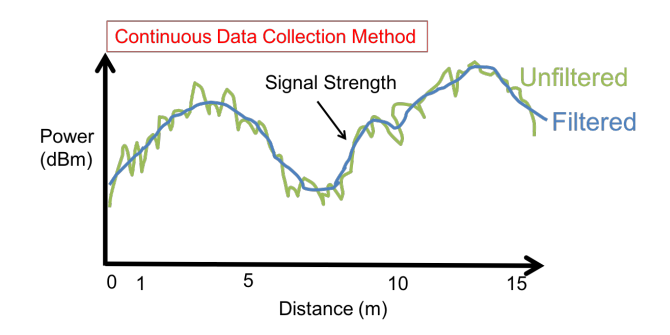

Figure 1: Continuous Data Collection with Filtering

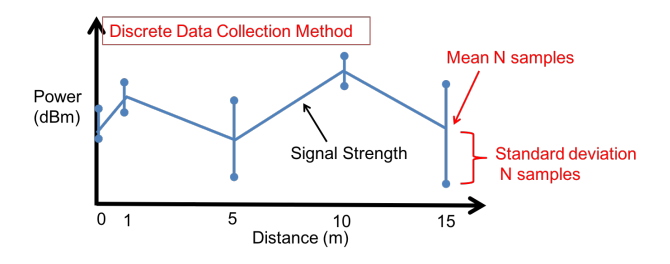

Figure 2: Discrete Data Collection plotting the Mean and Standard Deviation

Finally, keep in mind that when analyzing experimental data, it can use also consider related information. For example, when analyzing changes in the physical data bit rate, it might be beneficial to consider the received signal strength or SNR and information about the environment (walls, etc.). Similarly, it might be interesting to compare the result of two different experiments when observing the impact of changing a common variable.

# 3. Experiments

There are two prescribed experiments and one that is developed by you. Refer to Appendix A for the experiment setup instructions.

The experiments that you will be conducting as a portion of this lab are:

1. Line of Sight (LOS) Experiment. With the 2 devices in line of sight (LOS) of each other, collect WiFi packets at varying distances, starting with the devices very close together apart until they are far away. For this experiment you should pick a location where you can collect data over a long distance, as the trends in the data will be easier to analyze.

#### **Pre-Experiment Analysis**

• LOS signal strength can be modeled using the Friis transmission equation (Free Space Path Loss in the lecture slides). Create a model of your experiment showing

how the signal strength will vary with distance, and generate a plot from this model.

### Collect Experiment Data

The key data being collected is (1) signal strength and (2) data rate over distance. Refer to Appendix B for an example of collected values. Collect this data using the following methods:

- Continuous data collection method
- Discrete data collection method

### Post-Experiment Analysis

- Write 1-2 sentences describing your experimental setup
- Generate a plot of your experimental data with both (1) signal strength and (2) data rate over distance from both the continuous and discrete collection methods (one plot for each method).
- Write 2-3 sentences noting trends or abnormalities in the plots and describing how you processed the data.
- Write 1-2 sentences describing any differences between data collected using the continuous and the discrete data collection methods.
- Write 1-2 sentences on how the results compare with the signal propagation models discussed in class.
- 2. Non Line of Sight (NLOS) Experiment. With the 2 devices *NOT* in line of sight (NLOS) of each other collect WiFi packets at varying distances, starting with the devices a few centimeters apart until a few meters (like 5 meters, or higher if possible). A simple way to ensure the devices are not in line of sight is to place one device behind a wall or place a cardboard in front of one device.

# Pre-Experiment Analysis

• Write 1-2 sentences describing your intuition about how the (1) signal strength and (2) data rate over distance will be different from the LOS experiment.

# **Collect Experiment Data**

The key data being collected is (1) signal strength and (2) data rate over distance. Refer to Appendix B for an example of collected values. Collect this data using the continuous data collection method.

# Post-Experiment Analysis

- Write 1-2 sentences describing your experimental setup
- Generate a plot of your experimental data with both (1) signal strength and (2) data rate over distance.

- Write 2-3 sentences noting trends or abnormalities in the plots and describing how you processed the data.
- Generate a plot comparing the LOS and NLOS data (1) signal strength and (2) data rate over distance from both the continuous collection method.
- Write 1-2 sentences noting how NLOS data compares to LOS data. Did the results match your intuition?
- Based upon the data from the LOS and NLOS experiments, does the data rate change with signal strength? Was this expected?
- Write 1-2 sentences on how the results compare with the signal propagation models discussed in class.
- 3. Your experiment. Create your own experiment or choose among these:
  - For a fixed distance, experiment in different scenarios such as when they are obstructed by different materials (and/or combinations of materials) such as a metal, a person, a thin wall, a concrete wall.
  - Run the LOS experiment in a different space (e.g., outdoor/indoor, hallway/apartment, bedroom/bathroom/living room, etc.) and compare your results.

### **Pre-Experiment Analysis**

• Write 1-2 sentences describing your intuition about your experiment.

# Collect Experiment Data

Determine the key data needed to be collected, and collect using the the method you determine to be best for your experiment.

#### **Post-Experiment Analysis**

- Write 1-2 sentences describing your experimental setup.
- Generate a plot of your experimental data.
- Write 2-3 sentences noting trends or abnormalities in the plots and describing how you processed the data.
- Write 1-2 sentences describing any conclusions you can draw from your results.

# 4. Submission

Your lab submission should include the following items for each experiment.

# 1. Line of Sight (LOS) Experiment.

(a) Plot of your model signal strength and your experimental data signal strength collected using both continuous and discrete techniques compared to distance.

- (b) Plot of your experimental data (1) signal strength and (2) data rate compared to distance collected using both the continuous and discrete techniques. These can all be plotted on the same figure where the left y-axis is one unit (e.g. dBm) and the right y-axis is another unit (e.g. Mb/s). This can be performed in MATLAB using the the 'yyaxis' command.
- (c) Your analysis results, organized as outlined in "Post-Experiment Analysis" list the LOS experiment in the previous section.

### 2. Non Line of Sight (NLOS) Experiment.

- (a) Plot of your experimental data (1) signal strength and (2) data rate compared to distance collected using the continuous technique, using similar filtering techniques to those used for the LOS data.
- (b) Plot a comparison of the LOS and NLOS (1) signal strength and (2) data rate compared to distance using the data collected with the continuous technique.
- (c) Your analysis results, organized as outlined in "Post-Experiment Analysis" list the NLOS experiment in the previous section.

#### 3. Your experiment.

- (a) Plot your findings.
- (b) Your analysis results, organized as outlined in "Post-Experiment Analysis" list the LOS experiment in the previous section.

# Appendix

# A. Experiment Setup

**Big Picture:** Monitor two devices communicating over WiFi using Wireshark (installed on device A).

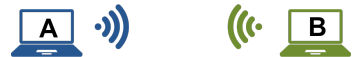

Figure 3: Overview Diagram of Experiment Setup: Device A is running Wireshark, Device B can be any device communicating with Device A.

In a typical set up, Device A could be your laptop with Wireshark installed, while Device B could be the access point that your laptop is associated with.

**Note** - On some laptops, the WiFi interface that is used by Wireshark cannot be for communication. If that is the case, the laptop, running Wireshark, can be used to monitor WiFi traffic other pairs of devices, e.g., your cell phone and an access point. In the case, Wireshark will report statistics on the channel between the access point and the laptop, and between the phone and the laptop, in addition to the channels from any other Wifi device in that area, to your laptop.

# Check and Enable Monitor Mode

Monitor mode allows a wireless card to monitor all the traffic transferring over a specific wireless channel, including physical layer data. Not all laptops support monitor mode, it is very dependent on the wireless card and the wireless chipset inside.

- For MacOS laptops, they use Apple's own wireless adapters, and all of them support Monitor Mode (10.4.x and above). Therefore, we highly recommend you using a MacOS laptop for this project. See this website for more information: https://wiki.wireshark.org/CaptureSetup/WLAN#macos-mac-os-x
- For PC laptops, see the following instructions to check if your laptop support monitor mode and enable it (in case of Linux).
- If your laptop does not support monitor mode, refer to Appendix C for alternative approaches.

#### Linux

1. Use **iw dev** command to find out the device name of your wireless card, for example, phy0. Here you can also find the default wireless interface running on managed mode (normal mode), e.g., wlan0. Take a note of the frequency this interface is running on, e.g., 2437 MHz.

- 2. Use **iw phy** *device name* **info** command, e.g., **iw phy phy0 info** to list interface modes that your card supports. If you find "monitor" in the Supported interface modes section, monitor mode is supported and follow the next steps to manually enable monitor mode.
- 3. Add a new wireless interface named mon0, which runs on monitor mode using the following command: sudo iw phy phy0 interface add mon0 type monitor.
- 4. Use **iw dev** command again and make sure that the mon0 interface has shown up. Use **sudo ifconfig mon0 up** and **sudo iw dev mon0 set freq 2437** command to enable the new interface and set its frequency to the same frequency as the wlan0 interface (replace 2437 with your frequency).
- 5. Continue to the Wireshark instructions.

#### Windows

- 1. Use **netsh wlan show wirelesscapabilities** command and find "Network monitor mode" under your Wi-Fi interface name to see if your wireless card supports monitor mode. Windows is quite limited. There are many cases where a wireless card supports monitor mode in Linux but not in Windows. This website provide addition information about monitor mode support on Windows: https://wiki.wireshark.org/CaptureSetup/WLAN#windows. If monitor mode is supported, you can enable it in Wireshark.
- 2. Continue to the Wireshark instructions.

# Wireshark Instructions

Wireshark is a network packet analyzer. A network packet analyzer presents captured packet data in as much detail as possible. In this tutorial, we introduce the instructions on how to use Wireshark in Monitor Mode to capture network traffic on 802.11 wireless networks.

1. **Preparation:** (1) You need one laptop (Device A in Figure. 3) running Wireshark (Installation: https://www.wireshark.org/download.html). We highly recommend you using a MacOS laptop to run this tutorial. (2) You need another device (Device B in Figure. 3) to communicate with your Device A. Device B can be another laptop, a Wi-Fi router, etc. In the following steps, we assume you are using your Wi-Fi router as Device B.

Note: If you are using Windows, when installing Wireshark, select the option to install Npcap, but not WinPcap. Enable the "Support raw 802.11 traffic (and monitor mode) for wireless adapters" option when installing Npcap.

2. Establish a wireless connection between the two devices by simply connecting them on the same Wi-Fi network.

#### 3. Wireshark in Monitor Mode.

- (a) Open Wireshark on Device A. In the drop down menu for "Capture" ensure that 'Wireless' is selected. It should display 'Wi-Fi' below with a graphical display of the number of messages received over time next to it.
- (b) Click on the 'Capture' drop down menu, and select 'Options ...'. In the new window that opens, ensure that for the Wi-Fi Interface (mon0 in case of Linux), 'Monitor' box is checked. With the 'Wi-Fi' Interface highlighted, click the 'Start' button.

|            |         | Wireshark · Capture Options |                                                         |
|------------|---------|-----------------------------|---------------------------------------------------------|
|            |         | Input Output Options        |                                                         |
| Interface  | Traffic | Link-layer Header           | Promisci Snaplen (B) Buffer (MB) Monitor Capture Filter |
| Wi-Fi: en0 | humun   | 802.11 plus radiotap header | 🗸 default 2 🗸                                           |

Figure 4: Setting Monitor Mode on Wireshark

- 4. Check for Physical Layer Data. If Wireshark is operating in Monitor Mode and the wireless hardware, when a packet is selected (i.e. clicked on) a packet dissection will be shown below. In the packet dissection, there should be a category titled '802.11 radio information'. Select this to view the values obtained.
  - If there is not an '802.11 radio information' category, Wireshark is not operating in Monitor Mode.

The '802.11 radio information' category should include data for: 'PHY type', 'Data rate', 'Frequency', 'Signal strength (dBm)', 'Noise level (dBm)', 'Bandwidth', and 'TSF timestamp'. Observe the value of 'Signal strength (dBm)'.

- 5. Sanity Check that the measurements are acting as expected. Create a larger separation between the devices, the value of the 'Signal strength (dBm)' should decrease.
- 6. Apply a Wireshark Display Filter. For easier analysis, Wireshark allows filtering the display so that only packets with specific properties are displayed. To apply a filter for only viewing packets with a source MAC address of Device B, in the 'Apply a display filter ...' window you can type:

```
1 \text{ wlan.sa} = 20: c0: 47: 20: c0: 7 \text{ f}
```

If you are using your Wi-Fi router as the Device B, you can use the following way to check the MAC address of that, type in the following command in your terminal:

1 arp –a

More info about displaying filters: https://wiki.wireshark.org/DisplayFilters

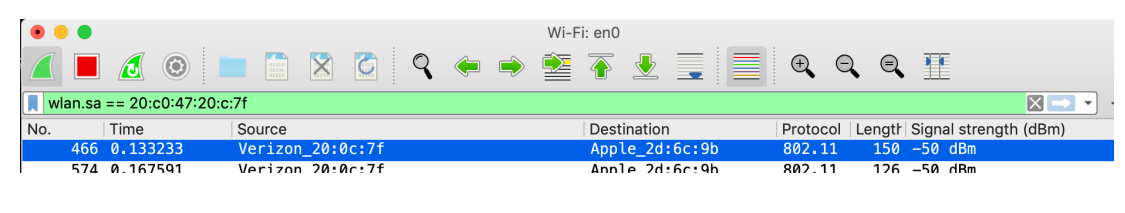

Figure 5: Apply the filter

jx-iMac:~ jx\$ arp -a fios\_quantum\_gateway.fios-router.home (192.168.1.1) at 20:c0:47:20:c:7f on en1 ifscope [ethernet]

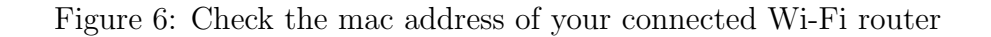

7. Save packets to a file. To process and to display the data collected during experiments, save the data to a file. To save the data collected from a Wireshark capture, select the 'File' drop down menu > 'Export Packet Dissections' > select data format. The data formats listed in Table 1 are available.

| Format        | Notes                                              |
|---------------|----------------------------------------------------|
| Plain Text    | Able to save all the data in the packet dissection |
| CSV           |                                                    |
| "C" Array     | Only saves the data in the display window          |
| PSML/PDML XML | (above packet dissection information)              |
| JSON          |                                                    |

8. Adding Data Headers to Display Window. Wireshark allows for data in the packet dissections to be added to the display window. This can be beneficial for quick analysis and for post-processing the data using one of the many available file formats. To add a data value from the packet dissections to the display window, right-click on the data item > select 'Apply as Column'. This will add the value to the display window, and cause those values to be saved to the CSV, "C" Array, PSML/PDML XML, and JSON output files.

# B. Data to be Collected

#### Information being Collected:

For each experiment, collect the data variables shown in Table 2. You may use only some of those variables.

Note: the TSF timestamp is the measure of clock ticks were 1 tick is equivalent to 1 microsecond. The difference between two packets TSF timestamps is the time difference

| Data Category         | Example Value        |
|-----------------------|----------------------|
| PHY type              | 802.11a/n            |
| Data rate             | $6.0 \mathrm{~Mb/s}$ |
| Signal strength (dBm) | -50 dBm              |
| Noise level (dBm)     | -80 dBm              |
| Frequency             | 2412 MHz             |
| Bandwidth             | $20 \mathrm{~MHz}$   |
| TSF Timestamp         | 2634373546           |

Table 2: Data Categories & Example Values

between the reception of the two packets in microseconds. The Wireshark time value is within  $\pm 5$  microseconds of the difference between TSF timestamps.

# C. Alternative Approaches

# Use another Laptop as Device B

If you are using a WiFi access point as Device B, you need to actively send packets from B to A. The simplest way to perform this is using the 'ping' command from the command prompt/terminal. Determine each device's IP address by running the 'ifconfig' command (in MacOS/Linux). For example, if the laptop running wireshark has an IP address of 192.168.1.1, the following command would be sent from the other laptop to send a ping to the laptop running wireshark:

```
<sup>1</sup> $ ping 192.168.1.1
```

It is recommended to send a flood of ping requests to your Device A. A flood of ping requests can be sent on the device B using the following command:

```
<sup>1</sup> sudo ping -f 192.168.1.25
```

Unfortunately, on some platforms, a device cannot use the WiFi interface when it is used by Wireshark. In that case you can use a third device (e.g., a cell phone) to communicate with the access point. Your laptop can then monitor the signals sent by both the cellphone and the access points.

### Wireshark Alternative

If your wireless card does not support Monitor Mode, you can use any other program to obtain data rate and signal strength data, which are essential for this project. We suggest using **iwconfig** command, which is a part of the **wireless-tools** Linux package. This command can capture data rate and signal strength information for almost all wireless hardware. Note that **iwconfig** does not provide as much information as Wireshark, so it should only be used when Wireshark does not support monitor nodes. Alternatively, you can borrow a laptop that does support Wireshark.

```
> iwconfig wlan0
wlan0 IEEE 802.11 ESSID:"Hello, World!"
Mode:Managed Frequency:2.412 GHz Access Point: 30:B5:C2:56:AD:FE
Bit Rate=144.4 Mb/s Tx-Power=22 dBm
Retry short limit:7 RTS thr:off Fragment thr:off
Power Management:off
Link Quality=70/70 Signal level=-38 dBm
Rx invalid nwid:0 Rx invalid crypt:0 Rx invalid frag:0
Tx excessive retries:0 Invalid misc:37 Missed beacon:0
```

Figure 7: Data returned by iwconfig

To capture the fluctuation in data rate and signal strength, you have to run this command continuously, extract the required data and save the results to a CSV file. One way to do that is writing a bash script, for example:

```
1 # Print a header to a new CSV file
<sup>2</sup> echo 'Index, Bit Rate, Signal level' > data.csv
_{4} \# \text{Run for } 100 * 0.1 = 10 \text{ s}
_{5} for i in \{1..100\}; do
6
      # Print indices
      echo -n "$i,";
7
      \# Find 'Bit Rate', extract the data between 'Bit Rate=' and 'Mb', replace
8
      ' n' with ', '
      iwconfig wlan0 | grep -i 'Bit Rate' | sed -e 's/.*Bit Rate=(.*) Mb.*/1/
9
      ' | sed -z 's/\n/,/g';
      \# Find 'Signal level', extract the data between 'Signal level=' and 'dBm',
      remove ' \ n'
      iwconfig wlan0 | grep -i 'Signal level' | sed -e 's/.*Signal level=\(.*\)
     dBm.*/\langle 1/' | sed -z 's/\langle n//g';
      \# Add a newline
      echo "";
13
      \# Repeat every 0.1s
14
      sleep 0.1;
16 done >> data.csv # Update the results to the CSV file
```